| FÖRSTER<br>TECHNIK<br>S11.4e | Mounting info FlashManager Plus |                                                                             | WiteManage Rectabution                                                                                                    |
|------------------------------|---------------------------------|-----------------------------------------------------------------------------|----------------------------------------------------------------------------------------------------|
|                              | Re:                             | Vario, Compact (32-bit), Hand-held,<br>IFS, Gateway, Multilyser, MilchMobil | And the second second s |
|                              | Date                            | 1st of September 2010                                                       |                                                                                                    |
| Page 1 out of 20             | Installatio                     | on and Operation                                                            |                                                                                                    |

## FlashManager Plus

## 1 Introduction

These mounting instructions put you in the position to successfully install and operate the **Flash Manager Plus** as intended.

- > Please read these mounting instructions carefully before installing the **FlashManager Plus**.
- > Keep these mounting instructions readily available at all times.
- > Observe all of the warnings and safety instructions in these mounting instructions at all times.

## 2 For your safety

#### 2.1 Target group

#### 2.1.1 Necessary qualifications of the service technician

Solely trained service technicians are authorised to install the program FlashManager Plus.

Service technicians are electricians with appropriate qualifications, i.e. they are able to assess the work assigned to them and detect potential risks on the basis of their technical training as well as their knowledge of the relevant standards. This also includes the knowledge of relevant accident prevention regulations, generally accepted safety regulations, EU guidelines and country-specific standards and provisions.

#### 2.2 Intended use of the FlashManager Plus

FlashManager Plus is to be used to update the program of: Vario, Compact (32-bit), Handheld terminal, IFS, Gateway, Multilyser, Milk trolley (MilchMobil).

| FÖRSTER<br>TECHNIK<br>S11.4e | Mounting info FlashManager Plus |                                                                             | M fachlerge Na holden                                                                                                    |
|------------------------------|---------------------------------|-----------------------------------------------------------------------------|----------------------------------------------------------------------------------------------------|
|                              | Re:                             | Vario, Compact (32-bit), Hand-held,<br>IFS, Gateway, Multilyser, MilchMobil | History<br>History<br>His |
|                              | Date                            | 1st of September 2010                                                       |                                                                                                    |
| Page 2 out of 20             | Installatio                     | on and Operation                                                            |                                                                                                    |

#### 2.3 Indication of hazards

Dangers are indicated by a key word and a corresponding sign, depending on the severity and probability:

seri-

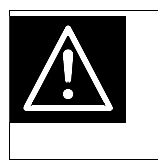

**Danger!** For an imminent danger, resulting in serious injuries or death.

| Λ | Warning!                                              |
|---|-------------------------------------------------------|
|   | For a potentially dangerous situation which may cause |
|   | ous injuries or even death.                           |
|   |                                                       |

| Λ | Caution!                                                  |
|---|-----------------------------------------------------------|
|   | For a potentially dangerous situation which may cause mi- |
|   | nor injuries or material damage.                          |

| Attention | For a potentially harmful situation in which the product or an |
|-----------|----------------------------------------------------------------|
|           | item can become damaged within its environment.                |

Note For application notes and other useful information.

However, it is just as important to observe any other notes and information which are not highlighted to avoid failures which, in turn, may cause direct or indirect injuries or material damage.

## **3** Overview of the overall installation

The overall installation of the **FlashManager Plus** consists of the steps below. Please note that **step 1 and 3** are to be carried out **only once**:

1. Run the installation file InstallerFlashManagerPlus.exe.

| FÖRSTER<br>TECHNIK<br>S11.4e | Mounting info FlashManager Plus |                                                                             | V Australianse Huckanders<br>(EEEE)<br>Willionsnen bein Installators<br>Assolitetten für FlashNanger Par                                                                                                    |
|------------------------------|---------------------------------|-----------------------------------------------------------------------------|----------------------------------------------------------------------------------------------------|
|                              | Re:                             | Vario, Compact (32-bit), Hand-held,<br>IFS, Gateway, Multilyser, MilchMobil | A series of the series of the  |
|                              | Date                            | 1st of September 2010                                                       | And a second second sec |
| Page 3 out of 20             | Installati                      | on and Operation                                                            |                                                                                                    |

- 2. Connect the **USB-update-cable** to the PC/notebook.
- 3. Install two device drivers.
- 4. Establish a connection between PC/notebook and device.

#### 3.1 Running the installation file

| Note | Before starting to install the program, you must always  |
|------|----------------------------------------------------------|
|      | download the latest version of the FlashManager Plus     |
|      | from the dealer area (Software-Updates") of the Förster- |
|      | Technik-website (www.foerster-technik.de).               |

#### System requirements for installation

Operating systems: Windows XP, Windows Vista, Windows 7 (32 and 64 bit).

**FlashManager Plus** urgently requires Microsoft .Net 4.0 Client Profile. If this profile is not installed on your PC/notebook, it will automatically be installed during the **FlashManager Plus** installation.

| Note | To install the FlashManager Plus on a PC/notebook etc., |
|------|---------------------------------------------------------|
|      | administrator rights are compulsory.                    |

|                  | Mounting info FlashManager Plus |                                                                             | 19 Fushbarge Rachatatan                                                                                                    |
|------------------|---------------------------------|-----------------------------------------------------------------------------|----------------------------------------------------------------------------------------------------|
|                  | Re:                             | Vario, Compact (32-bit), Hand-held,<br>IFS, Gateway, Multilyser, MilchMobil | Hestive<br>Minomene bein includioner<br>Minomene bein includioner<br>Minomene auf die Ausschlander<br>Minomene auf die Ausschlander<br>Minomene auf die Ausschlander<br>Minomene bein includioner<br>Minomene bein includione |
|                  | Date                            | 1st of September 2010                                                       |                                                                                                    |
| Page 4 out of 20 | Installatio                     | on and Operation                                                            |                                                                                                    |

For installation proceed as follows:

- 1. Double-click the file **InstallerFlashManagerPlus\_xx\_V\_x-xx.exe**. (The x-characters are intended as place holders and stand for the version).
- 2. Select the language for installation.
- 3. Follow the instructions on the screen until the installation of **FlashManager Plus** has been completed.

#### 3.2 Connecting the USB-update-set/adapter to the PC/notebook

To update the program of e.g. an automatic feeder from Förster-Technik, a cable-based connection betwee the control of e.g. the automatic feeder and the PC/**FlashManager Plus** must be established. To do so, a USB-update-set is required.

To update the gateway, a null modem cable is required. If your PC is not equipped with a 9pole D-SUB connector, an additional serial USB-adapter (see **3.2.2** Null modem cable and serial USB-adapter for gateway, page **5**) is required. You can order the cable as well as the USB-adapter from Förster-Technik.

# 3.2.1 USB-update-set for Vario, Compact (32bit), hand-held terminal, IFS, Multilyser, MilchMobil

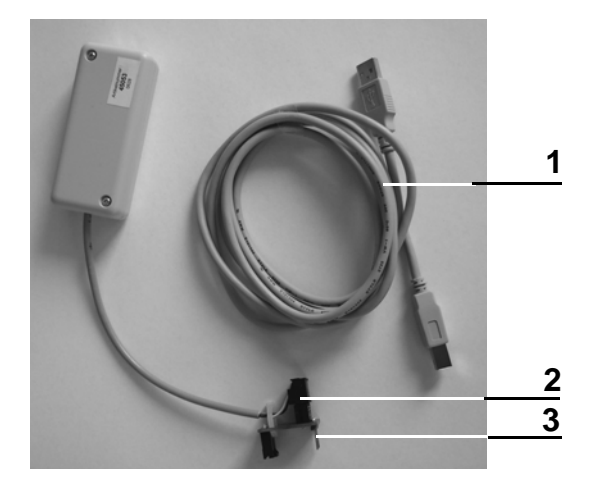

| FÖRSTER<br>TECHNIK<br>S11.4e | Mounting info FlashManager Plus |                                                                             | V Retrieve Recharders<br>(EEE)<br>Willionmen bein installations<br>Assolution für FachManager Per                                                                                                    |
|------------------------------|---------------------------------|-----------------------------------------------------------------------------|----------------------------------------------------------------------------------------------------|
|                              | Re:                             | Vario, Compact (32-bit), Hand-held,<br>IFS, Gateway, Multilyser, MilchMobil | And Adapting of the Advances of the Advances o |
|                              | Date                            | 1st of September 2010                                                       | . Internet (Anternet)                                                                                                    |
| Page 5 out of 20             | Installat                       | ion and Operation                                                           | -                                                                                                    |

- 1 USB-update -cable for connection to the PC and the USB-box
- 2 4-pole connector (black, big)
- 3 Interface board

#### 3.2.2 Null modem cable and serial USB-adapter for gateway

3.2.2.1 Null modem cable

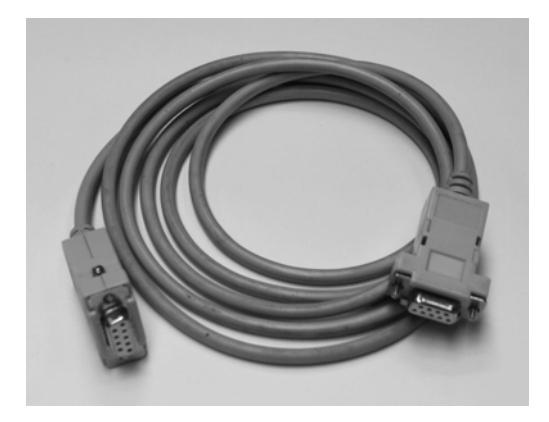

3.2.2.2 Serial USB-adapter

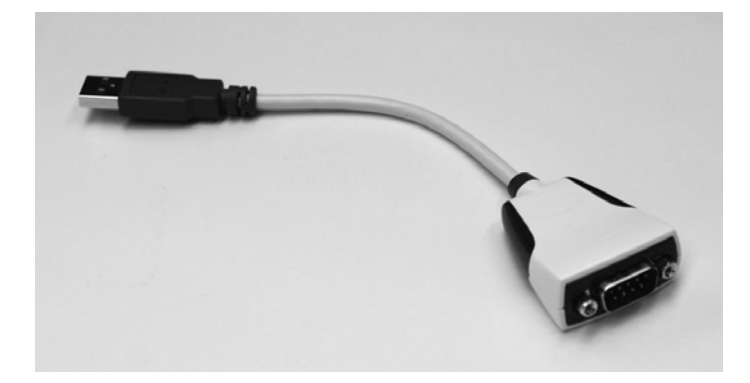

|                  | Mounting info FlashManager Plus |                                                                             | 🥙 Paul Alexande Than Indentification                                                                                                    |
|------------------|---------------------------------|-----------------------------------------------------------------------------|----------------------------------------------------------------------------------------------------|
|                  | Re:                             | Vario, Compact (32-bit), Hand-held,<br>IFS, Gateway, Multilyser, MilchMobil | HEAD AND ADDRESS AND ADDRESS A |
|                  | Date                            | 1st of September 2010                                                       |                                                                                                    |
| Page 6 out of 20 | Installatio                     | on and Operation                                                            |                                                                                                    |

#### 3.3 Installing the drivers

Before using the USB-update-set resp. the serial USB-adapter, you must install **two** drivers (**USB-driver** and **virtual COM-port-driver**) on your PC/notebook in two separate installation processes. To do so, administrator rights are compulsory.

| Note | The following description and screenshots are based on the         |
|------|--------------------------------------------------------------------|
|      | assumption that your operating system is <b>Windows 7</b> . If you |
|      | have a different operating system, the steps to be carried         |
|      | out may differ from the ones described here.                       |

To install the **USB-driver**, proceed as follows:

- 1. Step 1 is not valid for the gateway: Connect the USB-update-cable to the USB-box.
- Insert the USB-update-cable resp. the serial USB-adapter into the USB-slot of the PC/ notebook. A window containing the message that the driver has not been found may appear. Close this window.
- 3. Move to the **control panel** of your PC/notebook and select the **device manager**.
- In other devices right-click Foerster-Technik USB <=> Serial and then click Update Driver Software.

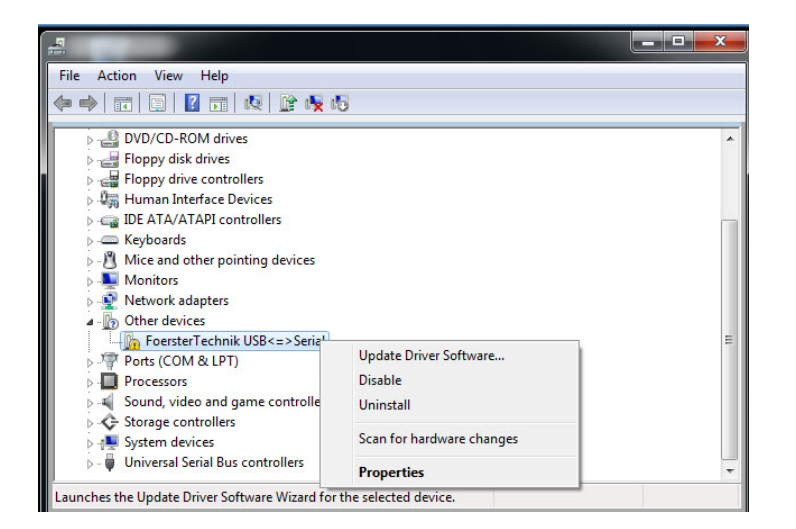

| FÖRSTER          | Mounting   | V Tutthouge Proceedings<br>HEERIP<br>Withoussen bein Instatations-<br>Manager Par<br>Assidenten für FlasManager Par |                                                                                                    |
|------------------|------------|----------------------------------------------------------------------------------------------------|----------------------------------------------------------------------------------------------------|
|                  | Re:        | Vario, Compact (32-bit), Hand-held,<br>IFS, Gateway, Multilyser, MilchMobil                                         | REALER LATE<br>The second second |
|                  | Date       | 1st of September 2010                                                                                               |                                                                                                    |
| Page 7 out of 20 | Installati | on and Operation                                                                                                    |                                                                                                    |

5. The window below is displayed. Click Browse my computer for driver software.

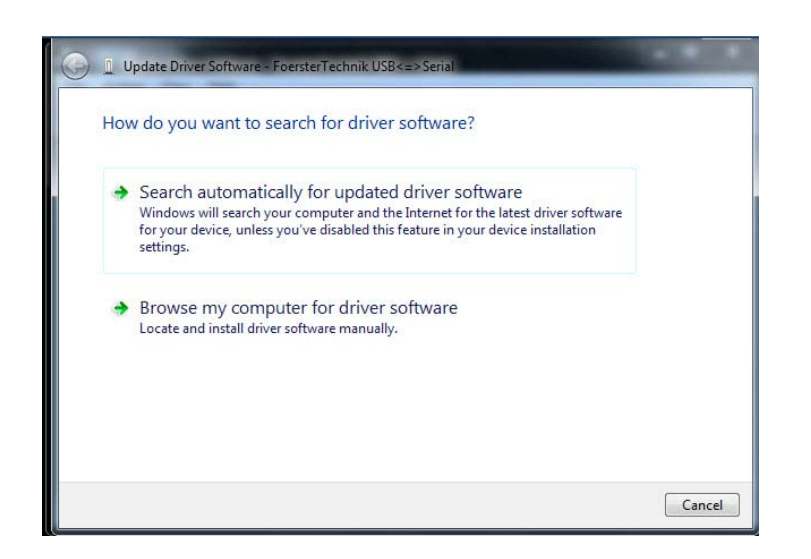

6. The window below is displayed. Click Browse and select the directory which contains the driver software. You will find the drivers in the directory "USB-Driver" in the root directory of the FlashManager Plus-installation. The default path is: c:\Program files (x86)\Foers-terTechnik\FlashManagerPlus\USB-Driver. Click Next.

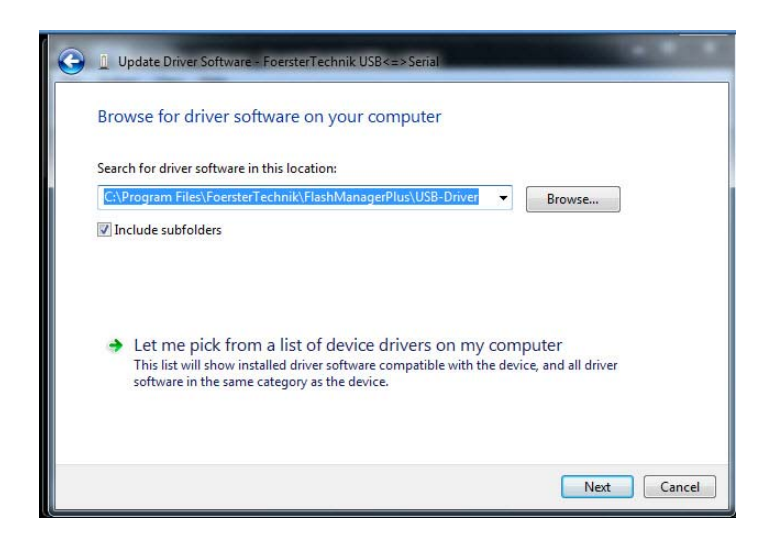

| FÖRSTER          | Mounting   | M Paddaugo Na historia                                                      |                                                                                                    |
|------------------|------------|-----------------------------------------------------------------------------|----------------------------------------------------------------------------------------------------|
|                  | Re:        | Vario, Compact (32-bit), Hand-held,<br>IFS, Gateway, Multilyser, MilchMobil | HESE-<br>EXERCISES<br>Without the Test Analysis Pro-<br>temport of the test Analysis Pro-<br>Part Analysis of the test Analysis Pro-<br>Part Analysis of the test Analysis of the test<br>Analysis of the test Analysis of the test<br>Analysis of the test Analysis of the test<br>Analysis of the test Analysis of the test<br>Analysis of the test Analysis of the test Analysis of the test<br>Analysis of the test Analysis of the test Analysis of the test Analysis of the test<br>Analysis of the test Analysis of the test Analysis of test Analysis of the test Analysis of the test Analysis of the test Analysis of test Analysis of test Analys |
|                  | Date       | 1st of September 2010                                                       |                                                                                                    |
| Page 8 out of 20 | Installati | on and Operation                                                            |                                                                                                    |

| Note | The term (x86) after Program Files is only displayed in case |
|------|--------------------------------------------------------------|
|      | of Windows 7 with 64 bit.                                    |

7. The window below is displayed. Click Install this driver software anyway.

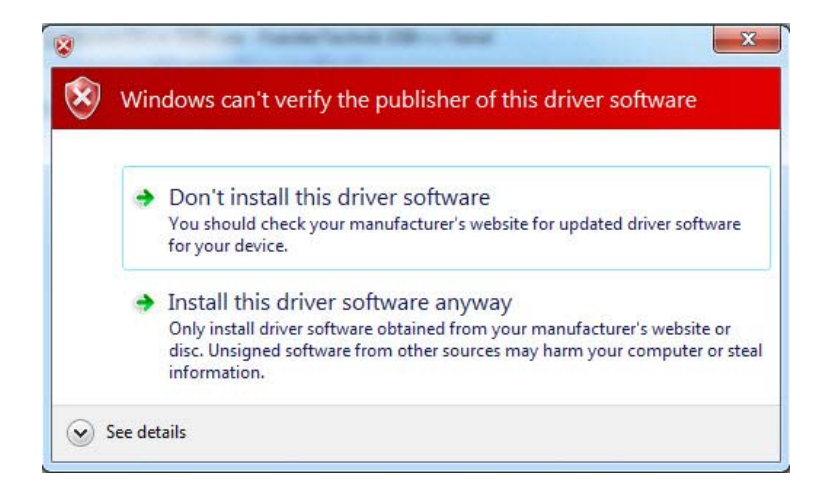

8. If the driver has been successfully installed, the window below will be displayed. Click

#### Close.

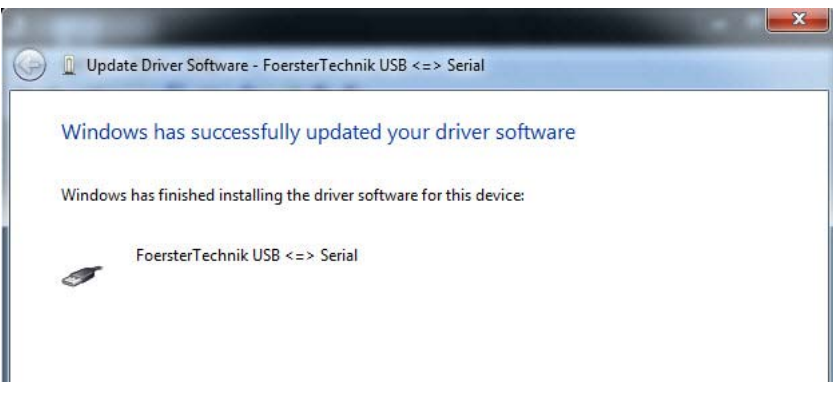

Now the virtual COM-port-driver must be installed.

To install the virtual COM-port-driver, proceed as follows:

1. Move to the **control panel** of your PC/notebook and select the **device manager**.

|                  | Mounting    | FEE                                                                         | wilkommen beim Installations<br>Assistenten für FlashManager Plus |                                                                                                    |
|------------------|-------------|-----------------------------------------------------------------------------|-------------------------------------------------------------------|----------------------------------------------------------------------------------------------------|
|                  | Re:         | Vario, Compact (32-bit), Hand-held,<br>IFS, Gateway, Multilyser, MilchMobil |                                                                   | Devel advector via de la dur la Polisitation via<br>Manténezar de la la papera.<br>El su de auditation, son de la bastación de autores<br>introgramas a la balanción, ador hadrones<br>de la bastación de autor la antenia harren.<br>Advecto de autor la mante harren. |
|                  | Date        | 1st of September 2010                                                       | Paul (                                                            | (mer.) (Annier.)                                                                                                    |
| Page 9 out of 20 | Installatio | on and Operation                                                            |                                                                   |                                                                                                    |

2. In other devices right-click USB Serial Port and then click Update Driver Software.

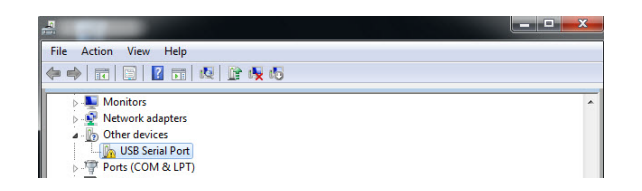

3. Proceed as for the installation of the USB-driver.

| Note | <b>Do not stop the installation process!</b> The installation is |  |  |  |
|------|------------------------------------------------------------------|--|--|--|
|      | only complete once you have installed <b>both</b> drivers!       |  |  |  |

If the driver has been successfully installed, both drivers will be displayed in the **device manager** as below.

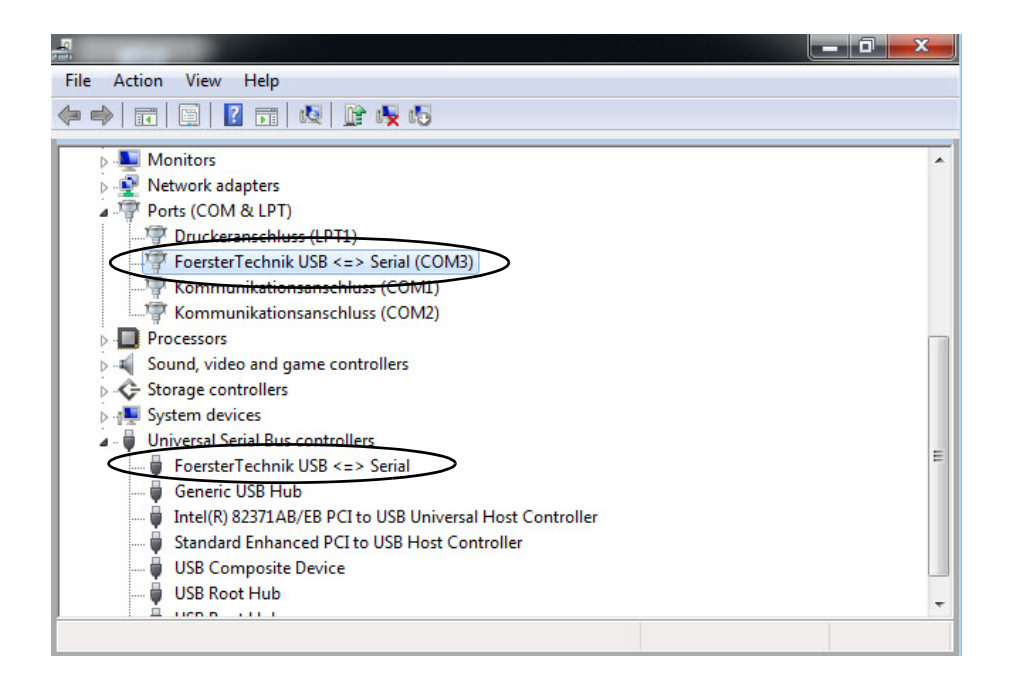

Note The number of the COM-port may vary.

| FÖRSTER           | Mounting    | M fachlerge Na holden                                                       |                                                                                                    |
|-------------------|-------------|-----------------------------------------------------------------------------|----------------------------------------------------------------------------------------------------|
|                   | Re:         | Vario, Compact (32-bit), Hand-held,<br>IFS, Gateway, Multilyser, MilchMobil | HESS     Withomers hom totabilition     Withomers hom totabilition     Construction     Withomers hom totabilition     Construction     Construction     C |
|                   | Date        | 1st of September 2010                                                       |                                                                                                    |
| Page 10 out of 20 | Installatio | on and Operation                                                            |                                                                                                    |

#### 3.4 Establishing the connection between PC/notebook and device

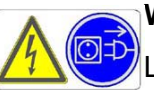

## Warning!

Live electrical components.

Danger of death by electric shock!

• Always pull the mains plug of the device before connecting the connectors or/and interface boards of the update set to the board of the corresponding device.

#### 3.4.1 Vario/Compact (32-bit)

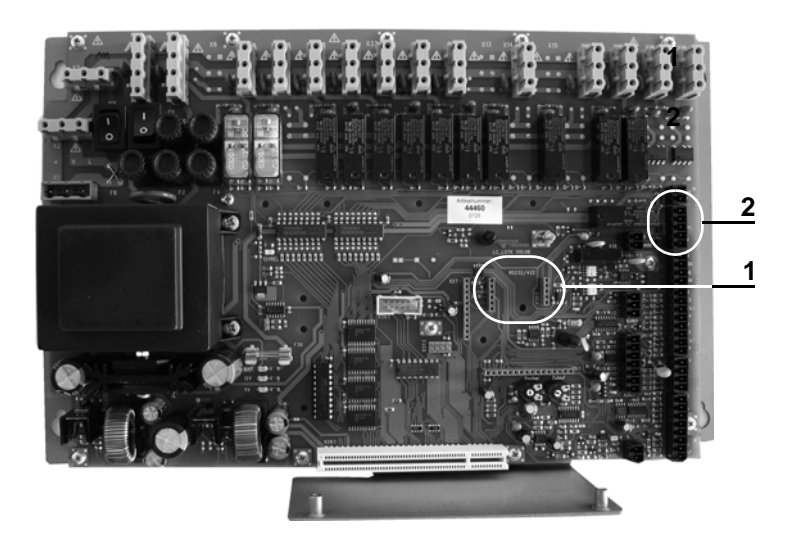

| <ol> <li>Slot for the interface board of the USB-up-<br/>date-set and for the interface board RS 232</li> </ol> | 2 | Slot for the 5-pole connector of the D-SUB-<br>update-set; only together with interface |
|----------------------------------------------------------------------------------------------------|---|-----------------------------------------------------------------------------------------|
|                                                                                                    |   | board RS 232                                                                            |

| FÖRSTER           | Mounting                                                                            | Vitationer Tachettan<br><u>EEEE</u><br><u>Millioneen ben instations</u><br><u>Assistenten tur Fachbauger Pa</u> |                                                                                                    |
|-------------------|-------------------------------------------------------------------------------------|----------------------------------------------------------------------------------------------------|----------------------------------------------------------------------------------------------------|
|                   | HNIK*Re:Vario, Compact (32-bit), Hand-held,<br>IFS, Gateway, Multilyser, MilchMobil |                                                                                                    | And Angel and Angel and An |
|                   | Date                                                                                | 1st of September 2010                                                                                           | - Martin (Annon)                                                                                                    |
| Page 11 out of 20 | Installatio                                                                         | on and Operation                                                                                                |                                                                                                    |

#### 3.4.2 IFS

3.4.2.1 IFS single

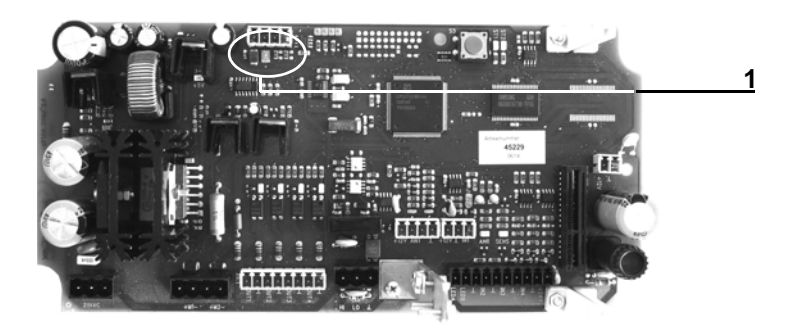

- 1 Slot for the 4-pole connector of the USB-update-set
- 3.4.2.2 IFS quadruple

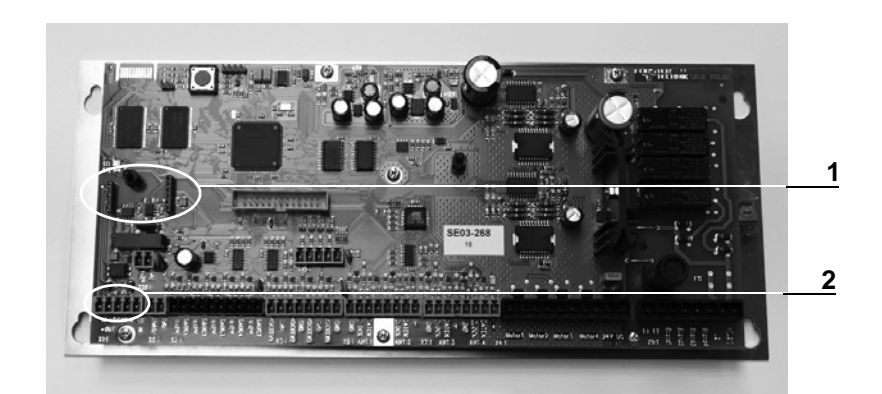

| 1 Slot for the interface board of the USB-up-<br>date-set and the interface board RS 232 | 2 | Slot for the 5-pole connector of the D-SUB-<br>update-set; only together with interface<br>board RS 232 |
|------------------------------------------------------------------------------------------|---|----------------------------------------------------------------------------------------------------|
|------------------------------------------------------------------------------------------|---|----------------------------------------------------------------------------------------------------|

| FÖRSTER           | Mounting     | 1 Teathings his holdsta                                                     |                                                                                                    |
|-------------------|--------------|-----------------------------------------------------------------------------|----------------------------------------------------------------------------------------------------|
|                   | Re:          | Vario, Compact (32-bit), Hand-held,<br>IFS, Gateway, Multilyser, MilchMobil | HESE<br>MULTICET<br>Withouse here installations<br>without the second second<br>without the second second second<br>without the second second second<br>without the second second second<br>without the second second second second<br>without the second second second second<br>without the second second second second second<br>without the second second second second second<br>without the second second second second second second<br>second second second second second second second second second<br>second second |
|                   | Date         | 1st of September 2010                                                       |                                                                                                    |
| Page 12 out of 20 | Installation | on and Operation                                                            |                                                                                                    |

#### 3.4.3 Hand-held terminal

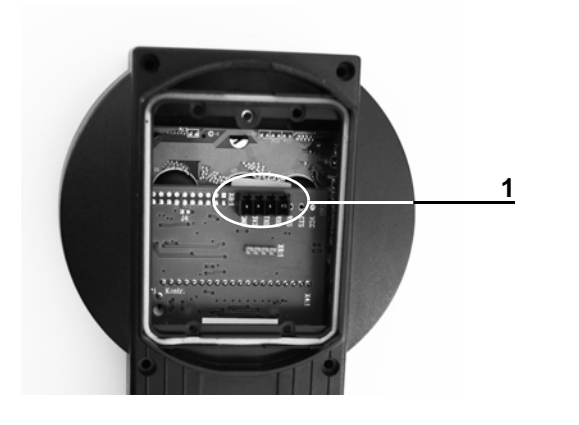

| 1 | Slot for the 4-pole connector of the USB-up- |
|---|----------------------------------------------|
|   | date-set                                     |

## 3.4.4 Gateway

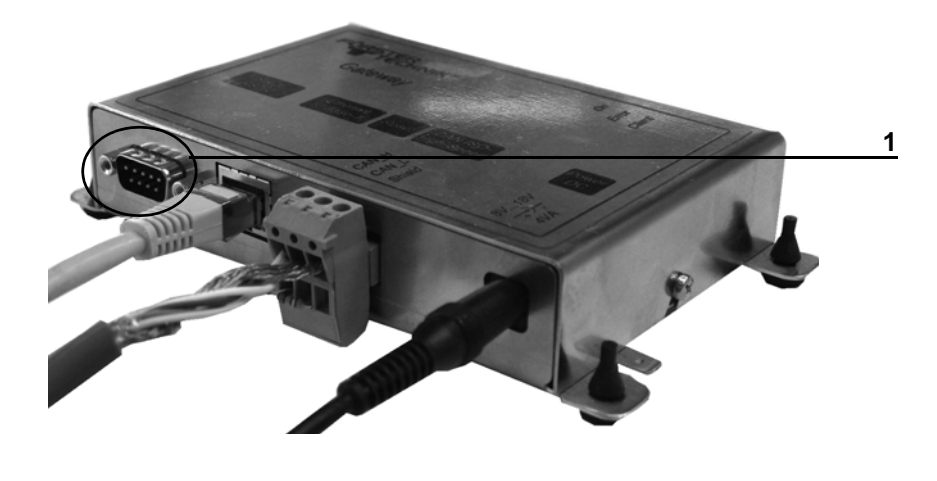

1 Serial RS232 interface (9-pole): Slot for null modem cable for gateway

| FÖRSTER<br>TECHNIK | Mounting info  | A participa da basar<br>(Accelar<br>(Accelara                               | tee 📰 🐨 📾 📾<br>Wilkonnen beim Instalations<br>Assistenten für FlashManager Plus |                                                                                                    |
|--------------------|----------------|-----------------------------------------------------------------------------|---------------------------------------------------------------------------------|----------------------------------------------------------------------------------------------------|
|                    | Re:            | Vario, Compact (32-bit), Hand-held,<br>IFS, Gateway, Multilyser, MilchMobil |                                                                                 | David seasontri vez (by Auch de Jonaldano vez<br>Martifereger Na Jonal<br>Na un egylitano, no de translation de sentene<br>Nargarena de Literation, ader hadrenen kinnelsaken<br>den fasastar transf. ader fasterinar i kondustane<br>den fasastar transf. ader fasterinar<br>distar be auf instanz, an fastarálnino. |
|                    | Date           | 1st of September 2010                                                       | Part of                                                                         | (mmy) (Annier)                                                                                                    |
| Page 13 out of 20  | Installation a | nd Operation                                                                |                                                                                 |                                                                                                    |

## 4 Carrying out the update

This chapter contains exemplary the description of how to update an automatic feeder and an IFS-control.

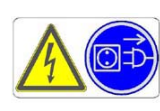

#### Warning!

Live electrical components.

Danger of death by electric shock!

• Before starting the update process, secure the control unit such that it does not constitute a hazard to third parties and never leave the unlocked device unattended during the complete update process!

| Note | If the starting version of your automatic feeder is $< 4$ (less       |
|------|-----------------------------------------------------------------------|
|      | than 4), after the update <b>no</b> stations will be registered       |
|      | anymore! Therefore, write down the corresponding settings             |
|      | of all registered stations <b>before</b> starting the update process. |

#### 4.1 Vario und Compact (32 bit)

To update the program of your automatic feeder Vario or Compact (32 bit), proceed as follows:

- 1. De-energize the automatic feeder (power-off).
- 2. Connect the device to the PC/notebook by means of a cable.
- 3. Plug in the mains plug of the automatic feeder.
- 4. Switch the automatic feeder on while keeping the key pressed, until the Setup-menu is displayed.
- Run the program FlashManager Plus. You will find it under Start > All Programs > Foerster-Technik > FlashManager Plus.

| FÖRSTER           | Mounting   | <b>g info</b> FlashManager Plus                                             | 197 Pauldengo Pachatatan                                                                                                    |
|-------------------|------------|-----------------------------------------------------------------------------|----------------------------------------------------------------------------------------------------|
|                   | Re:        | Vario, Compact (32-bit), Hand-held,<br>IFS, Gateway, Multilyser, MilchMobil | HESE-<br>EXECUTION<br>Without the Test Analysis Park<br>Analysis and the Test Analysis Park<br>Analysis and the Test Analysis Park<br>Analysis and the Test Analysis and the Test Analysis<br>Analysis and the Test Analysis and the Test Analysis<br>Analysis and the Test Analysis and the Test Analysis<br>Analysis and the Test Analysis and the Test Analysis<br>Analysis and the Test Analysis and the Test Analysis and the Test Analysis<br>Analysis and the Test Analysis and the Test Analysis and the Test Analysis<br>Analysis and the Test Analysis and the Test Analysis and the Test Analysis<br>Analysis and the Test Analysis and the Test Analysis and the |
|                   | Date       | 1st of September 2010                                                       |                                                                                                    |
| Page 14 out of 20 | Installati | on and Operation                                                            |                                                                                                    |

6. The window below is displayed. Click Start connection.

| Directori    | es Ontions Langua     | ae Heln                                            |                |
|--------------|-----------------------|----------------------------------------------------|----------------|
| 1 2 A        |                       | ge nep                                             |                |
|              | 3                     |                                                    |                |
|              |                       | Establish connection to device                     |                |
|              |                       |                                                    |                |
|              |                       |                                                    |                |
| Selection of | com port              |                                                    |                |
| Com port     | US232R: Foerster-Tech | hnik USB Serial Converter. Serial number: 11111111 | ▼ Refresh      |
|              | 8                     |                                                    |                |
|              |                       |                                                    |                |
|              |                       |                                                    |                |
|              |                       |                                                    |                |
| Protocol -   |                       |                                                    |                |
| 1000001      |                       |                                                    |                |
| 1010001      |                       |                                                    |                |
|              |                       |                                                    |                |
|              |                       |                                                    |                |
|              |                       |                                                    |                |
|              |                       |                                                    |                |
|              |                       |                                                    |                |
|              |                       |                                                    |                |
|              |                       |                                                    |                |
|              |                       |                                                    |                |
|              |                       |                                                    |                |
|              |                       |                                                    |                |
|              |                       |                                                    |                |
|              |                       |                                                    |                |
|              |                       |                                                    |                |
|              |                       |                                                    |                |
|              |                       |                                                    |                |
|              |                       |                                                    |                |
|              |                       |                                                    |                |
|              |                       |                                                    |                |
|              |                       |                                                    |                |
|              |                       |                                                    |                |
|              |                       |                                                    |                |
|              |                       |                                                    |                |
|              |                       |                                                    | Start connecti |
|              |                       |                                                    | Start connecti |
|              |                       | linearde                                           | Start connect  |

7. The window below is displayed. The current target version will automatically be suggested. Enter the name of the customer into the field marked in red and click the desired action.

| Update of calf feed                                                                                                    | der (incl. data bac | kup and resto          | re)           |
|----------------------------------------------------------------------------------------------------|---------------------|------------------------|---------------|
| Software versions                                                                                                    |                     |                        |               |
| Software component                                                                                                    | Currently installe  | d Target version       | Update action |
| Calf feeder Förster-Technik, High Application (H)                                                                                | 04.14               | 0 G6.04 (GZ) •         | yes 🙁         |
| Backup file                                                                                                    |                     |                        |               |
| Customer name                                                                                                    | Backup file name    | Vario_20100903_1110.fd | t             |
| Desired action  Update of feeder (including backup and restoration of Backup of feeder data only Restoration of feeder data only | of feeder data)     |                        |               |
|                                                                                                    |                     |                        |               |

| FÖRSTER           | Mounting info   | FlashManager Plus                                                           | Financia Parlan | tee Constantions<br>Wilkonseen bein Installations<br>Assistenten für FlashManager Plus                                                                                                    |
|-------------------|-----------------|-----------------------------------------------------------------------------|-----------------|----------------------------------------------------------------------------------------------------|
|                   | Re:             | Vario, Compact (32-bit), Hand-held,<br>IFS, Gateway, Multilyser, MilchMobil | É.              | Sever la selection de la dur la produktion ver<br>Markfreunger Na Jagemen.<br>To set organisme, son de translation de weiteren<br>ingevonne ja childen, dans hardenet<br>refere facaste i antesta verden kommen.<br>Richten bie auf menter, um fartadelinen. |
|                   | Date            | 1st of September 2010                                                       | Phillip         | The a Mandes                                                                                                    |
| Page 15 out of 20 | Installation an | d Operation                                                                 |                 |                                                                                                    |

If you have selected Update of feeder, the window below will be displayed. The number of steps to be carried out may vary depending on the starting version of your automatic feeder. As soon as all steps have been carried out, the update is completed. This process may last up to 20 minutes.

| Jpdate of automatic feeder in progress                                                                                                    |
|----------------------------------------------------------------------------------------------------|
|                                                                                                    |
| n des Tränkeautomaten sichern                                                                                                    |
| skoll<br>1048 Backun davice data to file Vario, 2010/00/3, 1110, müller fdt                                                                                                    |
| 10/48 Waking up Vario<br>10/48 Reading software identifier                                                                                                    |
| 10:53 cet matching Def-File<br>10:54 Version number data transfer: ++06.0++<br>10:54 Version number Vario machine: ++04.14++<br>10:54 Nacthing Def-File: C:NProgramData\FoersterTechnik\FlashManagerPlu<br>10:54 Reading database |
|                                                                                                    |

9. If the update was successful, the window below will be displayed.

| * FlashManager+ - Förster-Technik GmbH            |                            |                |                    |
|---------------------------------------------------|----------------------------|----------------|--------------------|
| ile Directories Options Language Help             |                            |                |                    |
| <b>4</b> 🖉 🖉 🖕                                    |                            |                |                    |
| Update of calf feed                               | er (incl. data backup      | and restor     | e)                 |
| Software versions                                 |                            |                |                    |
| Software component                                | Currently installed        | Target version | Update action      |
|                                                   | Current version up to date |                | required completed |
| Calf feeder Förster-Technik, High Application (H) | 06.04                      | 06.04 (GZ) 🔻   | no ⊘               |
| 🥝 Your autom                                      | atic feeder i              | s up to        | o date!            |
| 🥝 Your autom                                      | atic feeder i              | s up to        | o date!            |
| 🥝 Your autom                                      | atic feeder i              | s up to        | o date!            |
| 🥑 Your autom                                      | atic feeder i              | s up to        | o date!            |
| Your autom                                        | atic feeder i              | s up to        | o date!            |
| Vour autom                                        | atic feeder i              | s up to        | o date!            |

10.Click Exit FlashManager to exit the FlashManager Plus or click Update another device to update e.g. a peripheral device.

| FÖRSTER           | Mounting    | info FlashManager Plus                                                      | 14 Nutilinger Rachattana                                                                                                    |
|-------------------|-------------|-----------------------------------------------------------------------------|----------------------------------------------------------------------------------------------------|
|                   | Re:         | Vario, Compact (32-bit), Hand-held,<br>IFS, Gateway, Multilyser, MilchMobil | Hesti-<br>Minister of the set of the set of the |
|                   | Date        | 1st of September 2010                                                       |                                                                                                    |
| Page 16 out of 20 | Installatio | on and Operation                                                            |                                                                                                    |

#### 4.2 IFS

To update the program of the IFS-control, proceed as follows:

- 1. Plug in the mains plug of the IFS-control.
- Run the FlashManager Plus. You will find it under Start > All Programs > Foerster-Technik > FlashManager Plus.
- 3. The window below is displayed. Click Start connection.

| FlashManager+ - Forster-Technik umpH                                            |                  |
|---------------------------------------------------------------------------------|------------------|
| le Directories Options Language Help                                            |                  |
| <b>d</b> d a                                                                    |                  |
| Establish connection to devi                                                    | ce               |
| Selection of com port                                                           |                  |
| Com port US232R: Foerster-Technik USB Serial Converter. Serial number: 11111111 | Refresh          |
|                                                                                 |                  |
|                                                                                 |                  |
|                                                                                 | Start connection |

4. The current target version will automatically be suggested. Click Start Update of IFS.

| FlashManager+ - Förster-Technik GmbH |                                                                                                   |
|--------------------------------------|---------------------------------------------------------------------------------------------------|
| e Directories Options Language Help  |                                                                                                   |
| <b>.</b> Ø Ø .                       |                                                                                                   |
| Applic                               | ation update of IFS single                                                                        |
| Software versions                    |                                                                                                   |
| Software component                   | Currently installed Target version Update action<br>Current version up to date required completed |
| IFS single                           | 01.07 (1) 06.03 • yes (2)                                                                         |
|                                      |                                                                                                   |
| Cancel                               | Start update of IFS                                                                               |

| FÖRSTER           | Mounting info  | D FlashManager Plus                                                         | Financia Canada<br>Alterio | Wilkonnen beim Instaltations<br>Assistenten für FlachManager Plus                                                                                                    |
|-------------------|----------------|-----------------------------------------------------------------------------|----------------------------|----------------------------------------------------------------------------------------------------|
|                   | Re:            | Vario, Compact (32-bit), Hand-held,<br>IFS, Gateway, Multilyser, MilchMobil | É.                         | Dear Section of the Auth The Publisher ver<br>Real-Housey Ark Lapton.<br>To and explanae, to an & Instantiation data watere<br>house and and the Authority of the Authority<br>Modern be auth media watere houses.<br>Holders be auth means, an for taliforme. |
|                   | Date           | 1st of September 2010                                                       | Phatic                     | (1997.) (Anotes)                                                                                                    |
| Page 17 out of 20 | Installation a | nd Operation                                                                |                            |                                                                                                    |

5. The number of steps to be carried out may vary depending on the starting version of your IFS-control. As soon as all steps have been carried out automatically, the update is completed. This process may last several minutes. The window below will be displayed.

| e Directories Options Language Help |                              |                              |
|-------------------------------------|------------------------------|------------------------------|
| S 2 5                               |                              |                              |
| Ap                                  | plication update of IFS sing | gle                          |
|                                     |                              |                              |
| Software versions                   |                              |                              |
| Software component                  | Currently installed          | Target version Update action |
|                                     | Current version up to date   | required complete            |
| IFS single                          | 06.03 📿                      | 06.03 🔹 no ⊘                 |
| 📀 Your IF                           | S single unit is             | up to date!                  |
| 🥝 Your IF                           | S single unit is             | up to date!                  |
| 🥝 Your IF                           | S single unit is             | up to date!                  |
| 🥝 Your IF                           | S single unit is             | up to date!                  |
| 🥝 Your IF                           | S single unit is             | up to date!                  |
| 🥝 Your IF                           | S single unit is             | up to date!                  |
| 🥝 Your IF                           | S single unit is             | up to date!                  |
| 🥝 Your IF                           | S single unit is             | up to date!                  |
| Your IF                             | S single unit is             | up to date!                  |

6. Click **Exit FlashManager** to exit the **FlashManager Plus** or click **Update another device** to update e.g. another peripheral device.

#### 4.3 Terminating the update

After you have carried out the update, you must remove the update-set from the board.

To do so, proceed as follows:

- 1. Switch the device off.
- 2. Disconnect the device from the power supply.
- 3. Remove the update-set from the board resp. the null modem cable from the gateway.
- 4. Close the covering of the control unit and restore the original state.

|                   | Mounting info FlashManager Plus |                                                                             | 197 Factolicago Factolation                    |  |
|-------------------|---------------------------------|-----------------------------------------------------------------------------|------------------------------------------------|--|
|                   | Re:                             | Vario, Compact (32-bit), Hand-held,<br>IFS, Gateway, Multilyser, MilchMobil | HEADER AND AND AND AND AND AND AND AND AND AND |  |
|                   | Date                            | 1st of September 2010                                                       |                                                |  |
| Page 18 out of 20 | Installatio                     | on and Operation                                                            |                                                |  |

## 5 Updating the FlashManager Plus

**FlashManager Plus** offers you the opportunity to check on line for **FlashManager Plus** updates. To be able to use this function, an **internet connection** is required.

To use this function and update the version of your FlashManager Plus, proceed as follows:

- 1. Run the FlashManager Plus.
- 2. Click **Help** in the menu bar and then **Check for updates**.

| 🎷 FlashManager+ - Förster-Technik Gml | н                              |  |
|---------------------------------------|--------------------------------|--|
| File Directories Options Language     | Help                           |  |
| 4 2 2                                 | 🔥 Check for updates            |  |
| E.                                    | 1 About                        |  |
|                                       | Establish connection to device |  |

3. Follow the instructions on the screen until the update process is completed.

|                   | Mounting info FlashManager Plus |                                                                             | V Pathleope The bandware<br>(FEES)-<br>Williomenen bein Instatutore-<br>Assolution für FaceManager Pair                                                                                                    |
|-------------------|---------------------------------|-----------------------------------------------------------------------------|----------------------------------------------------------------------------------------------------|
|                   | Re:                             | Vario, Compact (32-bit), Hand-held,<br>IFS, Gateway, Multilyser, MilchMobil | And Alarman of the And A handhare on<br>And Alarman of the And A handhare on<br>And Alarman of the And A handhare on<br>And Alarman of the And Alarman<br>And Alarman of the And Alarman<br>Alarman of the Alarman of the Alarman<br>Alarman of the Alarman of the Alarman of the Alarman<br>Alarman of the Alarman of the Alarman of the Alarman<br>Alarman of the Alarman of the Alarman of the Alarman of the Alarman<br>Alarman of the Alarman of the Alarm |
|                   | Date                            | 1st of September 2010                                                       | Inter and a second                                                                                                    |
| Page 19 out of 20 | Installat                       | ion and Operation                                                           |                                                                                                    |

## 6 Troubleshooting

| Trouble                                                    | Cause of trouble                                               | Remedy                                                                                                    |
|------------------------------------------------------------|----------------------------------------------------------------|----------------------------------------------------------------------------------------------------|
| No connection or                                           | Undefined state of USB-                                        | 1. Terminate FlashManager Plus.                                                                                                    |
| strange behaviour<br>of <b>FlashManager</b><br><b>Plus</b> | driver                                                         | <ol> <li>Remove the USB-update-cable from the USB-<br/>slot of your PC/notebook.</li> <li>Re-insert the USB-update-cable into the USB-<br/>slot of your PC/notebook.</li> <li>Run the FlashManager Plus and re-establish</li> </ol>  |
|                                                            |                                                                | the connection.                                                                                                    |
| No connection                                              | <ul> <li>The cable is not con-<br/>nected correctly</li> </ul> | Check the cable and plug connections.                                                                                                    |
|                                                            | The automatic feeder is                                        | 1. Cancel the update.                                                                                                    |
|                                                            | not in the Setup-mode                                          | <ol> <li>Restart the automatic feeder and open the<br/>Setup-menu in order to establish a serial con-<br/>nection between the automatic feeder and the<br/>PC/notebook (see 4.1 Vario und Compact (32<br/>bit), page 13).</li> </ol> |
|                                                            | The selected COM-port                                          | 1. Check via which interface data exchange bet-                                                                                                    |
|                                                            | in the <b>FlashManager</b>                                     | ween PC and device control takes place.                                                                                                    |
|                                                            | Plus is not correct.                                           | 2. Check in the <b>FlashManager Plus</b> whether in the window <b>Establish connection to device</b> the correct COM-port is selected. If not select it                                                                              |
|                                                            |                                                                |                                                                                                    |

|                   | Mounting info FlashManager Plus |                                                                             | W factorings flat bioletics.                                                                                                    |
|-------------------|---------------------------------|-----------------------------------------------------------------------------|----------------------------------------------------------------------------------------------------|
|                   | Re:                             | Vario, Compact (32-bit), Hand-held,<br>IFS, Gateway, Multilyser, MilchMobil | Micrometer here includioner<br>Micrometer in Fischware Peter<br>Andrew State State State State State<br>Andrew State State State State<br>State State State State State<br>State State State State State<br>State State State State<br>State State State State<br>State State State State<br>State State State State<br>State State State State<br>State State State State<br>State State State<br>State State State<br>State State State<br>State State State<br>State State State<br>State State State<br>State State State<br>State State<br>State State State<br>State State<br>State State State<br>State State<br>State State State<br>State State State<br>State State State<br>State State State State<br>State State State<br>State State State State<br>State State State State<br>State State State State<br>State State State State<br>State State State State State<br>State State State State State |
|                   | Date                            | 1st of September 2010                                                       |                                                                                                    |
| Page 20 out of 20 | Installation and Operation      |                                                                             |                                                                                                    |

| No connection     | In FlashManager Plus        | If in the window Establish connection to device            |
|-------------------|-----------------------------|------------------------------------------------------------|
|                   | the driver is not installed | the entry <b>US232R:xxx</b> is not listed, you have to in- |
|                   | on the PC/notebook.         | stall the drivers of the USB-update-set resp. of the       |
|                   |                             | serial USB-adapter on your PC/notebook before              |
|                   |                             | starting the update process (see 3.3 Installing the        |
|                   |                             | drivers, page <b>6</b> ).                                  |
| The DEF-file is   | The data cannot be sent     | In the menu bar of FlashManager Plus click Check           |
| missing.          | or fetched.                 | for updates to check whether the version of your           |
|                   |                             | FlashManager Plus is up to date. If there is a             |
|                   |                             | newer version available, proceed as described in           |
|                   |                             | chapter "Updating the FlashManager Plus",                  |
|                   |                             | page 18. To use this function, an internet connec-         |
|                   |                             | tion is required.                                          |
|                   |                             | Alternatively you may install the latest installation      |
|                   |                             | file InstallerFlashManagerPlus.exe. You can                |
|                   |                             | download this file from the dealer area of our web-        |
|                   |                             | site www.foerster-technik.de.                              |
| After the update  | The starting version of     | Re-enter the peripheral devices in the Setup-menu          |
| no stations are   | the automatic feeder is     | of the automatic feeder.                                   |
| registered anymo- | < 4 (less than 4).          |                                                            |
| re.               |                             |                                                            |

| FÖRSTER<br>TECHNIK <sup>®</sup> | Mounting info FlashManager Plus |                                                                             | Witnessen Tachestan<br><u>EEEEE</u><br><u>Mittensen bein instalations</u><br><u>Associateten tiur FaceManager Pen</u>                                                                                                    |
|---------------------------------|---------------------------------|-----------------------------------------------------------------------------|----------------------------------------------------------------------------------------------------|
|                                 | Re:                             | Vario, Compact (32-bit), Hand-held,<br>IFS, Gateway, Multilyser, MilchMobil | And Andrew State and State and State |
|                                 | Date                            | 1st of September 2010                                                       | Inter Annee                                                                                                    |
| Page 21 out of 20               | Installation and Operation      |                                                                             |                                                                                                    |